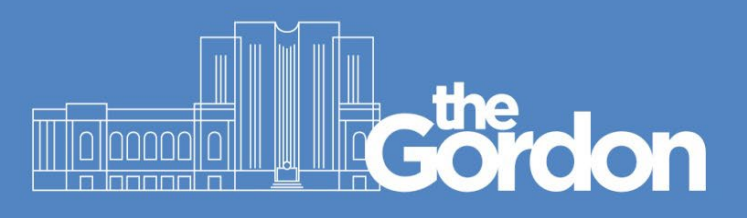

## **Print Release Instructions**

All the copiers at The Gordon present a logon screen with two options:

- For previously registered ID cards, **SWIPE** your card to log on.
- If your ID card is unavailable, log on using your Gordon computer **Username** and **Password**.
- Once logged on, you will arrive in the landing page (Fig 1), and you will have the option to
  print all your pending documents by clicking Print all

|                    | Gördon                                     | test <b>E</b> → |
|--------------------|--------------------------------------------|-----------------|
| SWIPE CARD<br>HERE | 12 print job pending release 12 page total | Print all       |
|                    | (Fig 1)                                    |                 |

Alternatively, any pending print jobs will be presented in the **Print Release** list (fig 2)

- To print a single job, select the job from the list and then tap "Print"
- To print all jobs at once, select all jobs from the list and then tap "Print"
- If a document no longer needs to be printed, select the job and tap the "Bin" 👿 icon.
- You also have the option to print as grayscale or print as 2-sided.
- Tap the "Log Out" 🗗 button when finished.

SWIPE CARD HERE

| + | Gördon                                                                                                    | E     |
|---|----------------------------------------------------------------------------------------------------|-------|
|   | Select all jobs                                                                                                    | C     |
|   | Microsoft Word - TEST PRINT DOCUMENT.docx<br>1 copy, 2-sided, Grayscale, A4 moments ago                                 | >     |
|   | Microsoft Word - TEST PRINT DOCUMENT.docx<br>1 copy, 2-sided, Grayscale, A4 moments ago                                 | >     |
|   | Microsoft Word - TEST PRINT DOCUMENT.docx<br>1 copy, 2-sided, Grayscale, A4 moments ago                                 | >     |
|   | Microsoft Word - CIS_KB-10246_Gordon_Staff_And_Student Guide_ ID_Card_Reg<br>1 copy, 2-sided, Color, A4 moments ago     | >     |
|   | Microsoft Word - CIS_KB-10246_Gordon_Staff_And_Student Guide_ ID_Card_Reg<br>1 copy, 2-sided, Grayscale, A4 moments ago | >     |
|   | Main branch Print Release Copy Release.psd        1 copy, 2-sided, Color, A4      2 days ago                            | >     |
|   | Print or group and Print or 2 sided                                                                                     | Drint |

(Fig 2)

• Waiting print jobs will be deleted automatically after 4 days if they are not released.